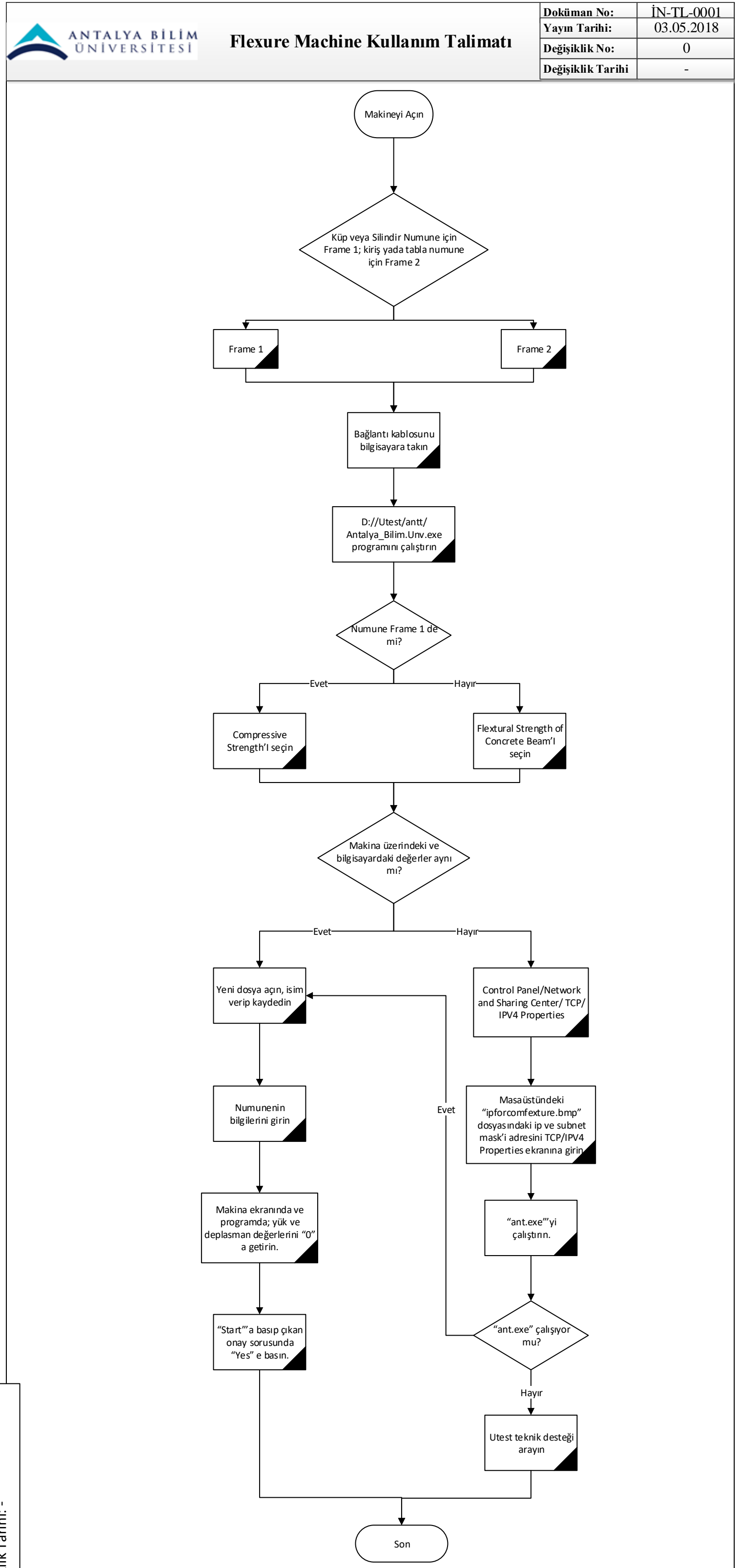

| HAZIRLAYAN       | ONAYLAYAN          | KALĪTE SĪSTEM ONAYI |
|------------------|--------------------|---------------------|
| Özgün Akdeğirmen | Necati Ağıralioğlu | Şafak Gür           |